## fireTVstick

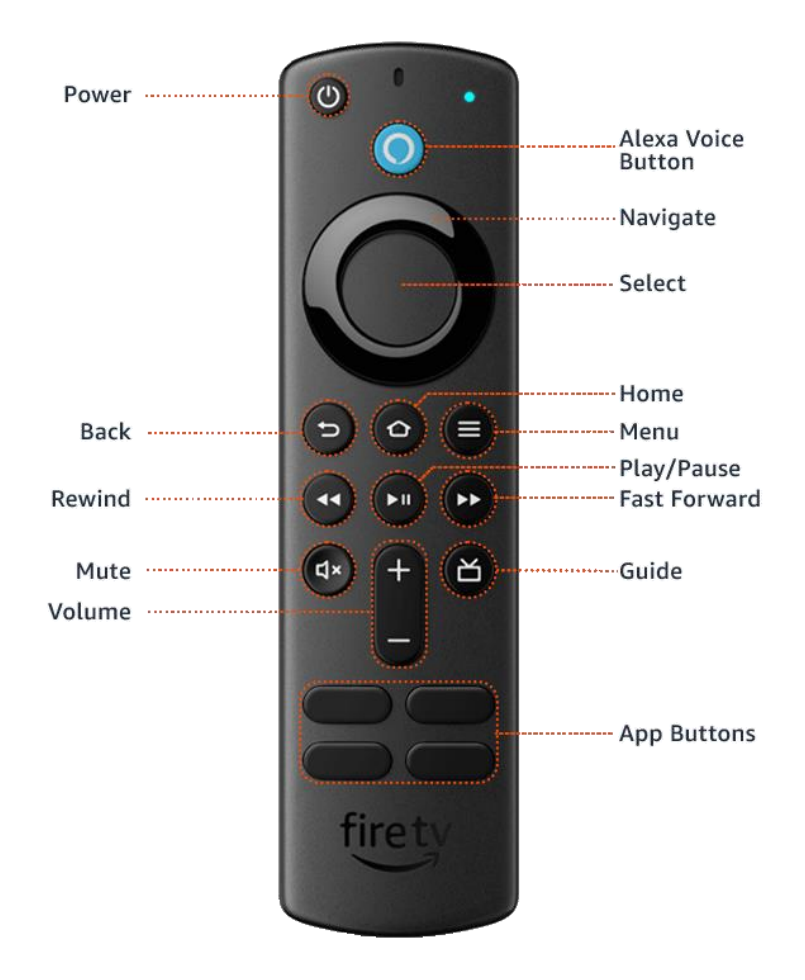

## Fire TV Stick User Guide

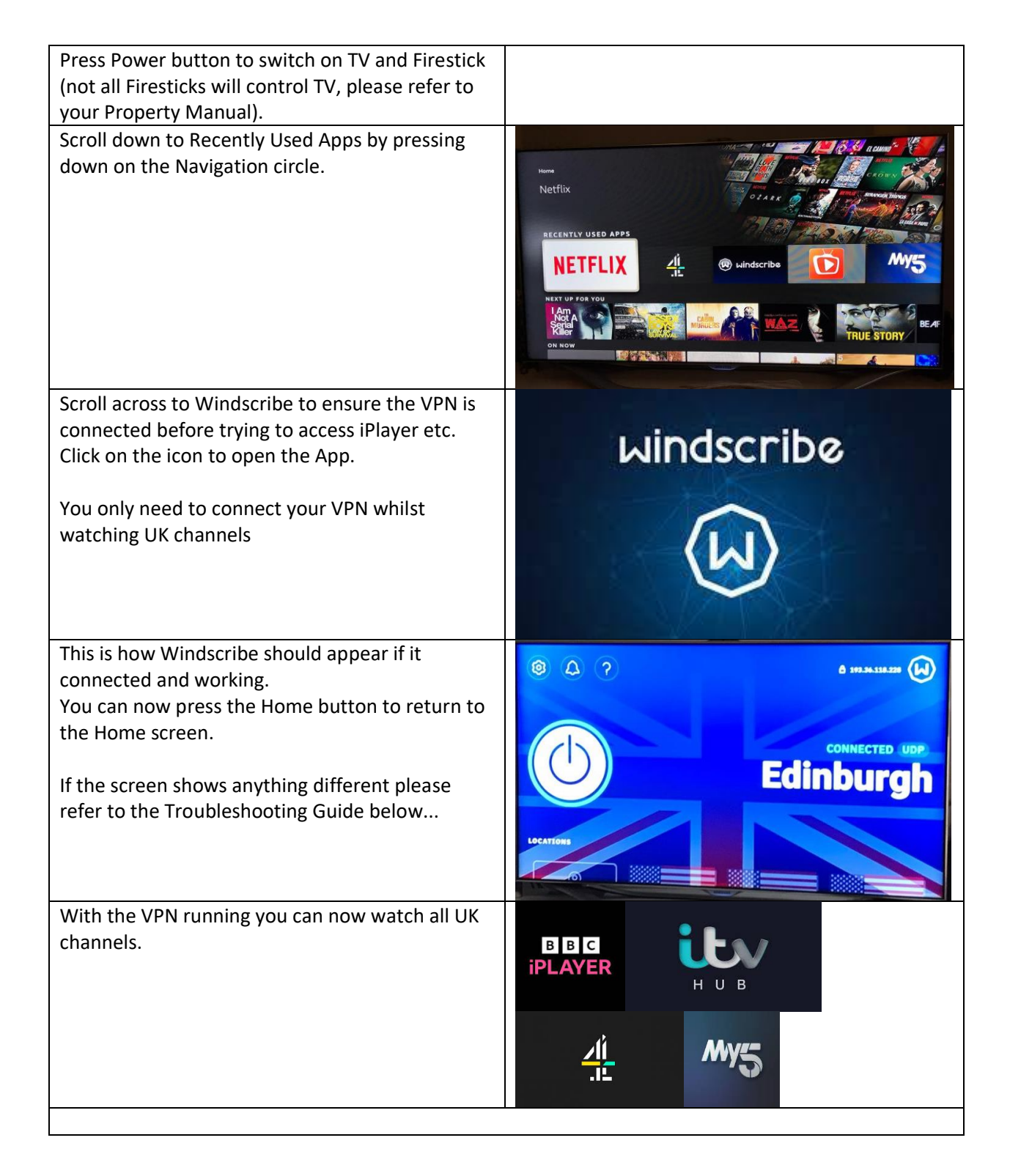

| The FIrestick also comes with some useful          |    |                      |
|----------------------------------------------------|----|----------------------|
| additional streaming apps for Movies, TV and       |    |                      |
| Football.                                          |    |                      |
| Bee TV (and Tea TV) are streaming apps where       |    | 1                    |
| you can watch endless movies and television        |    |                      |
| shows for free.                                    |    |                      |
| For example, all the latest Hulu, Amazon, Apple,   |    |                      |
| HBO dramas are on there, as well as the latest     | TV |                      |
| films and box sets.                                |    |                      |
| PLEASE NOTE - YOU DO NOT NEED YOUR VPN             |    |                      |
| ON TO WATCH THIS                                   |    |                      |
| RapidStreamz Firestick and SportsFire are free     |    | 6                    |
| sport streaming apps.                              |    | 04/06/06/06 06/07 31 |
| RapidStreamz can also be used to watch any tv      |    | CD-D)TC              |
| channel live, simply by scrolling down to the      |    | JF ZAIJ              |
| country on the front screen, then selecting        |    | FIRE                 |
| whichever channel you want to watch. However,      |    |                      |
| as with any IPTV service it is prone to buffering. |    |                      |
| PLEASE NOTE - YOU DO NOT NEED YOUR VPN ON          |    |                      |
| TO WATCH THIS                                      |    |                      |

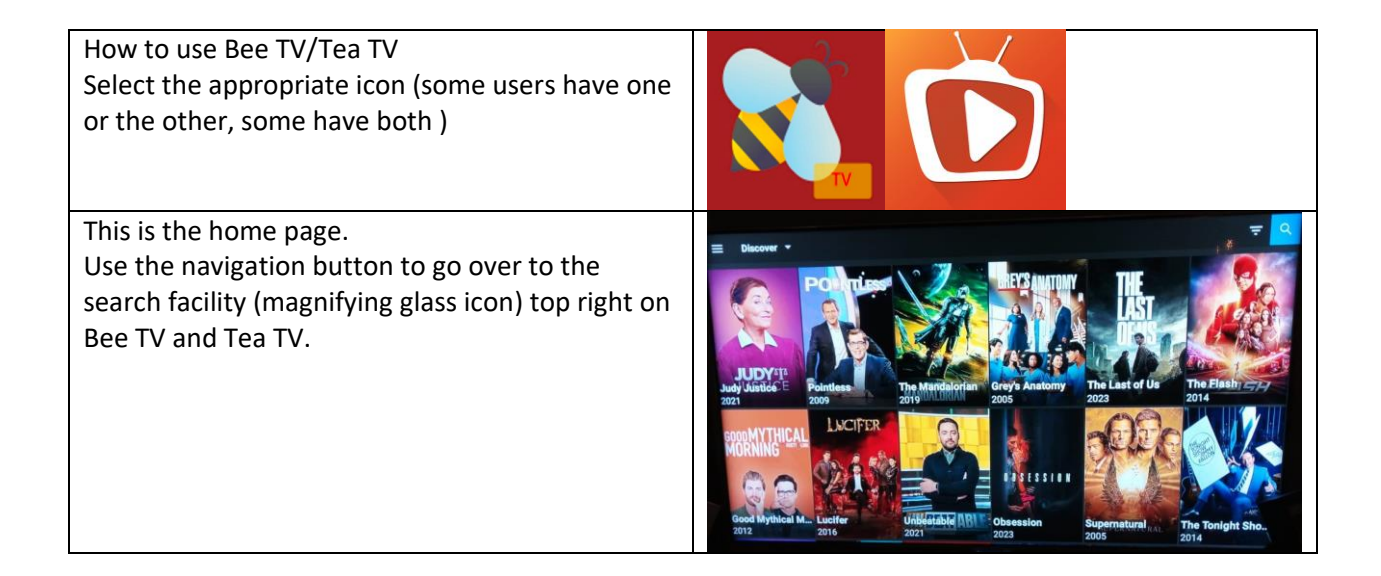

| Type in what film, drama or TV series you want to<br>watch or press the Alexa button and say the<br>name of the film or program                                                                                                    | ✓ Beach movies          1       2       3       5       6       7       8       9       0       3       b       c       d       e       f       n       i       j       k       l       m       n       p       q       r       s       t       u       w       w       y       z       1       .       @       @       m       m       p       q       r       s       t       u       w       w       y       z       1       .       @       @       m       m       m       t       u       w       w       y       z       1       .       @       @       m       m       m       m       u       w       w       y       z       1       .       @       @       m       m       m       u       w       w       w       w       w       w       w       w       w       w       w       w       w       w       w       w       w       w       w       w       w       w       w       w       w       w       w       w       w       w       w       w       w       w       w                                                                                                    |
|----------------------------------------------------------------------------------------------------|----------------------------------------------------------------------------------------------------|
| A list of content with similar names will appear as a list on the lefthand side                                                                                                    | e. slow     G. Stow Horderse (2022)     G. Stow Horderse (2023)     G. Stow Horderse (2018)     G. Stow Harderse (2018)     G. Stow Harderse (2018)     G. Stow Harderse (2018)     G. Stow Harderse (2018)     G. Stow Harderse (2018)     G. Stow Harderse (2018)     G. Stow Harderse (2018)     G. Stow Harderse (2018)     Prestar Harder & Costewards and phrases     G. Stow Harderse (2018)     A. Stow Harderse (2018)     Stow Harderse (2018)     Stow Harderse                                                                                                    |
| To get to the list use the back button (only press<br>once or it will take you back to search and you<br>will have to type the title in again)                                                                                                    | <ul> <li>k slow</li> <li>k slow</li> <li>k slow Heart (2018)</li> <li>k slow Heart (2018)</li> <li>k slow Kaart (2005)</li> <li>k slow Kaarta (2011)</li> <li>k slow Kaarta (2021)</li> <li>k slow Kaarta (2021)</li> &lt;</ul> |
| Use the navigation to click on the appropriate<br>title, it helps if you know what year it was made!<br>Google can help with this!<br>If you have chosen a drama, TV series or box set<br>click choose season with navigation and click<br>select<br>This screen gives you a synopsis of the film or<br>drama you have chosen | Slow Horses     202      C     Description     Description     Descripti     Description     Descripti     Description     Description                |

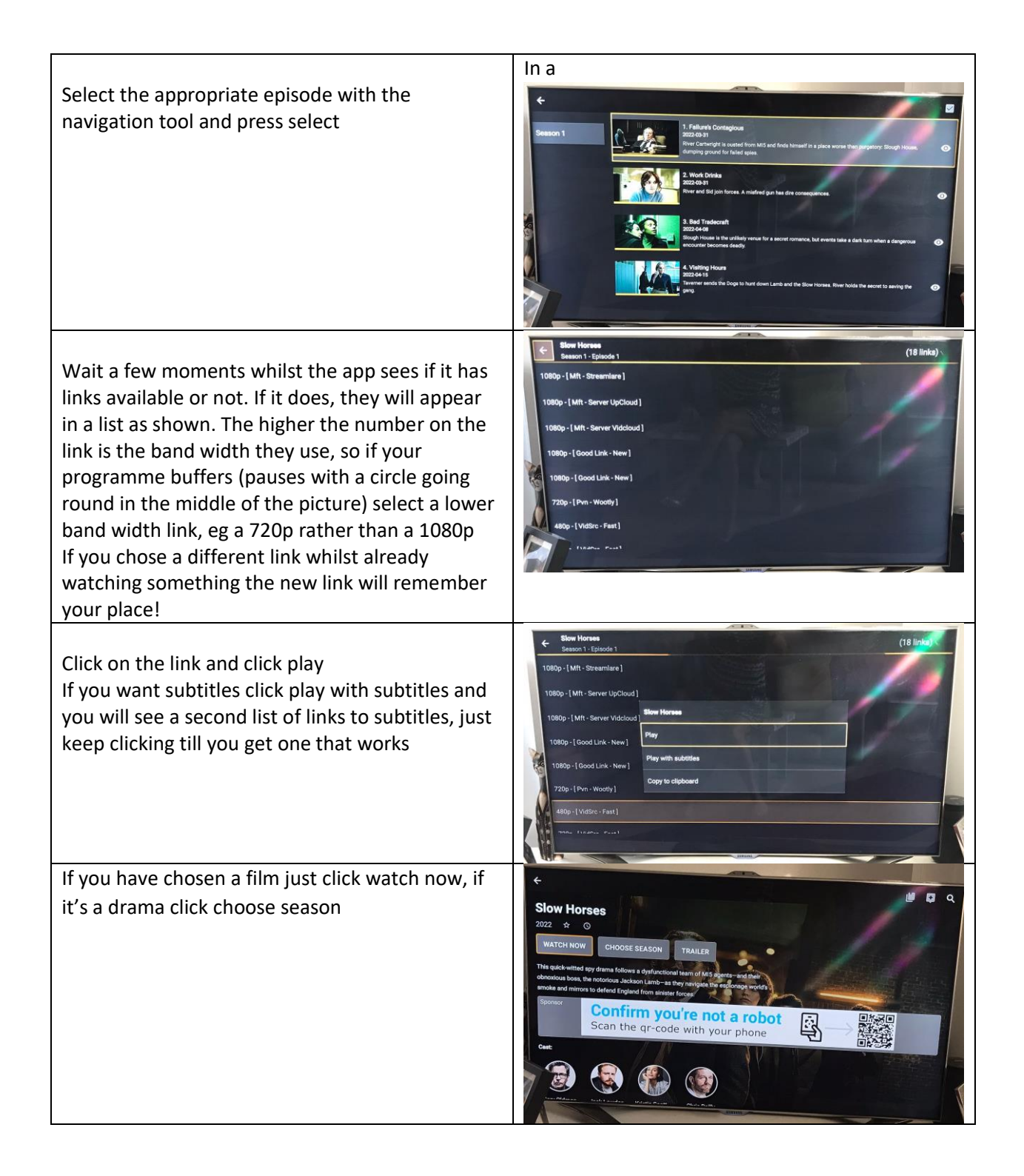

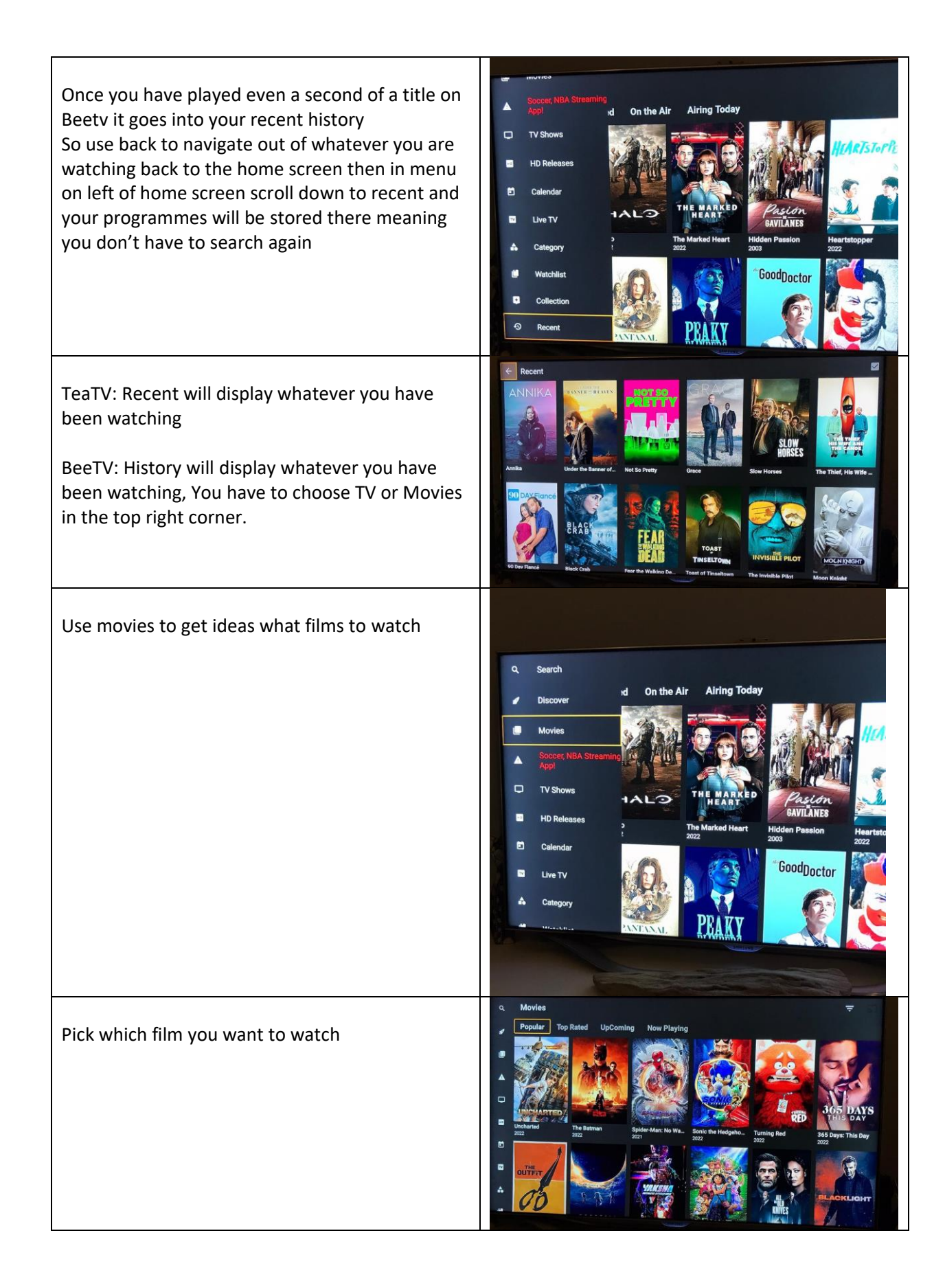

| How to use RapidStreamz:                                                                                                    | - T                                                                                                    |
|----------------------------------------------------------------------------------------------------|----------------------------------------------------------------------------------------------------|
| Open the RapidStreamz app (logo illustrated)                                                                                                    |                                                                                                    |
| The first page of icons is for live sport so you can<br>only click these shortly before a sporting event<br>begins, then you will get a list of links so keep<br>clicking until you get a link that works. | OOLS       Image: Constraint of the constraint of the constrated of the constraint of the constraint of the constrai |
| On the front page of rapidstreamz if you keep<br>scrolling down you can access live channels from<br>all over the world, including UK.                                                                     | Next Stream     AUSTRALIA TY     AUSTRALIA TY     AUSTRALIA TY     AUSTRALIA TY     AUSTRALIA TY     CANADA TY     FRANCE TY       OCUMANTY     COMADA TY     COMADA TY     FRANCE TY     COMADA TY     FRANCE TY       OCUMANTY     COMADA TY     COMADA TY     FRANCE TY     COMADA TY     FRANCE TY       OCUMANTY     COMADA TY     COMADA TY     FRANCE TY     COMADA TY     FRANCE TY       OCUMANTY     COMADA TY     COMADA TY     COMADA TY     FRANCE TY       OCUMANTY     COMADA TY     COMADA TY     FRANCE TY       OCUMANTY     COMADA TY     COMADA TY     FRANCE TY       OCUMANTY     COMADA TY     COMADA TY     FRANCE TY       OCUMANTY     COMADA TY     COMADA TY     FRANCE TY       OCUMANTY     COMADA TY     COMADA TY     FRANCE TY       OCUMANTY     COMADA TY     COMADA TY     FRANCE TY       OCUMANTY     COMADA TY     COMADA TY     FRANCE TY       OCUMANTY     FRANCE TY     COMADA TY     FRANCE TY       OCUMANTY     FRANCE TY     COMADA TY     FRANCE TY       OCUMANTY     FRANCE TY     COMADA TY     FRANCE TY       OCUMANTY     FRANCE TY     COMADA TY     FRANCE TY       OCUMANTY     FRANCE TY     COMADA TY                                                                                                    |
| This is what you will see on rapidstreamz when<br>you click on an event that is due to start soon, so<br>just click a link until you find one that works.                                                  | COTRALL LEAGUES         IN LAGUE         IN LAGUE         INTERNET         INTERNET         INTERNET         INTERNET         INTERNET         INTERNET         INTERNET         INTERNET         INTERNET         INTERNET         INTERNET         INTERNET         INTERNET         INTERNET         INTERNET         INTERNET <t< td=""></t<>                                                                                                    |
| How to use the Sports Fire app.                                                                                                    | SP TS<br>FIRE                                                                                                    |

| Select the sports fire icon as shown                                  | Home<br>Sports Fire<br>RECENTLY USED APPS<br>SPORTS<br>SPORTS<br>S |
|-----------------------------------------------------------------------|----------------------------------------------------------------------------------------------------|
| Use the navigation button to go left                                  |                                                                                                    |
| Use navigation button to go down to schedule                          | Sports Fire                                                                                                    |
| Use navigation button (right) to scroll along to the fixture required | Retinnel League<br>RFL, NBA, MLB, NHL<br>Drz - zrz<br>Schedule<br>Componing<br>Componing<br>Componin                                                                                                    |

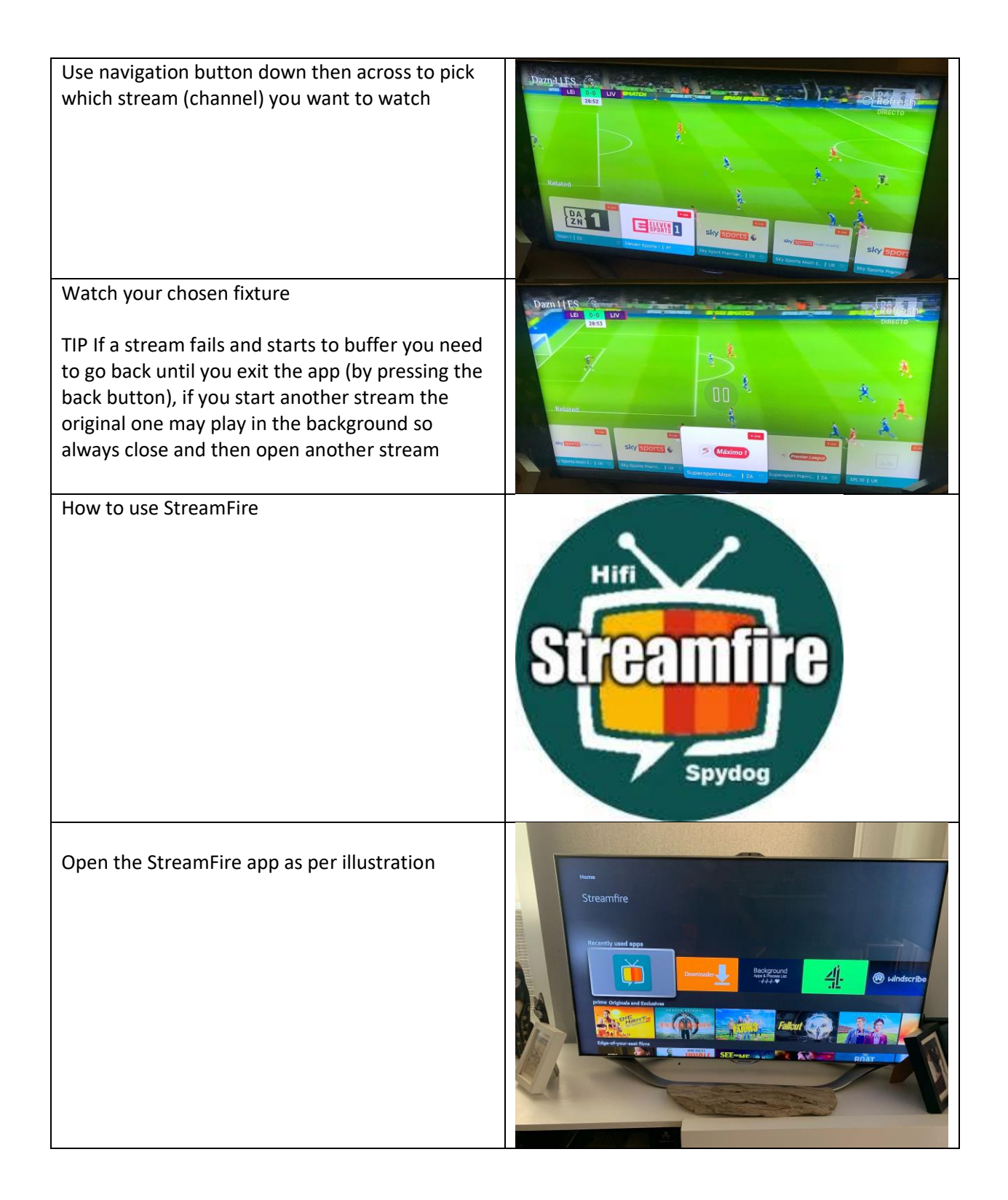

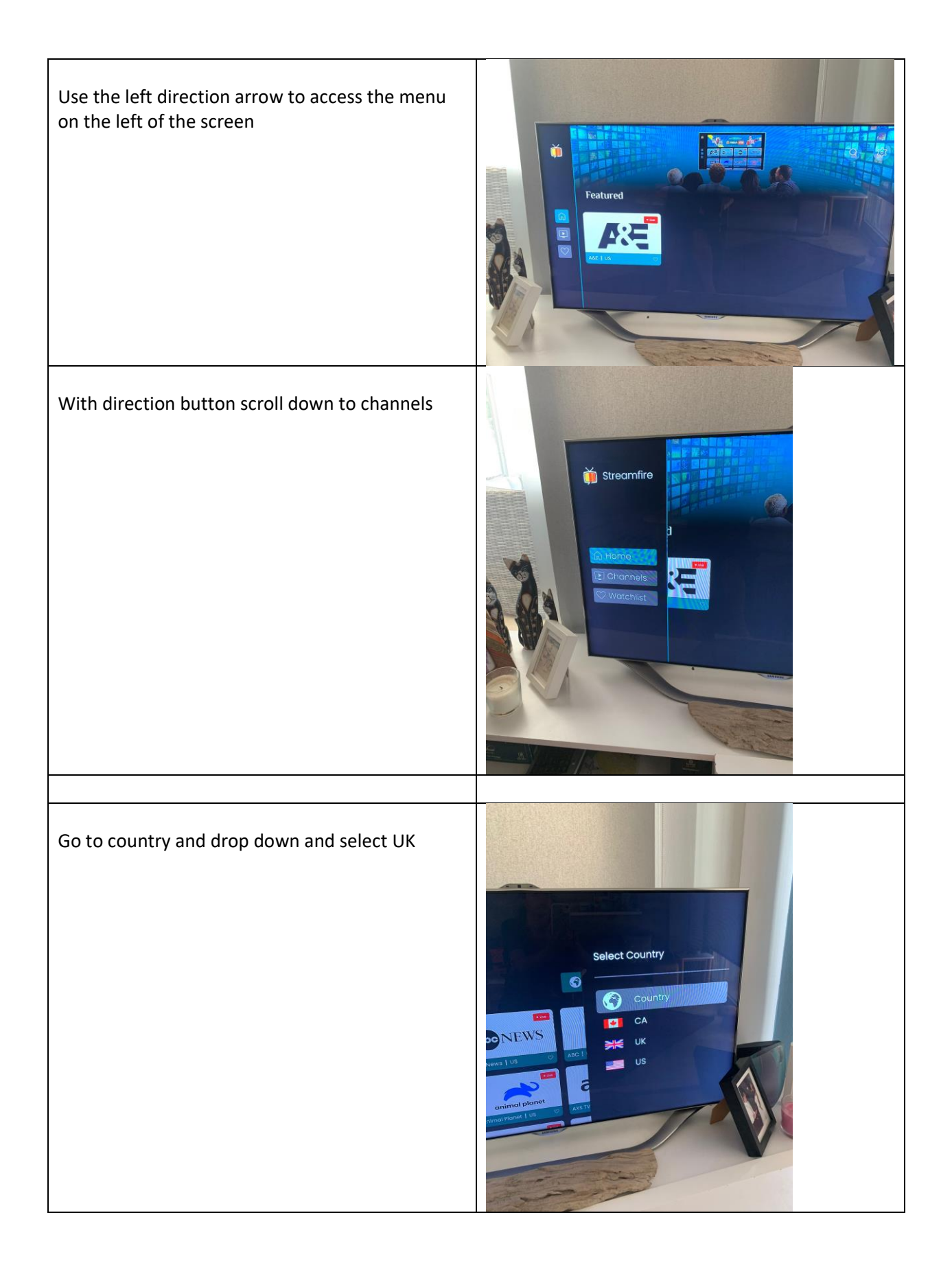

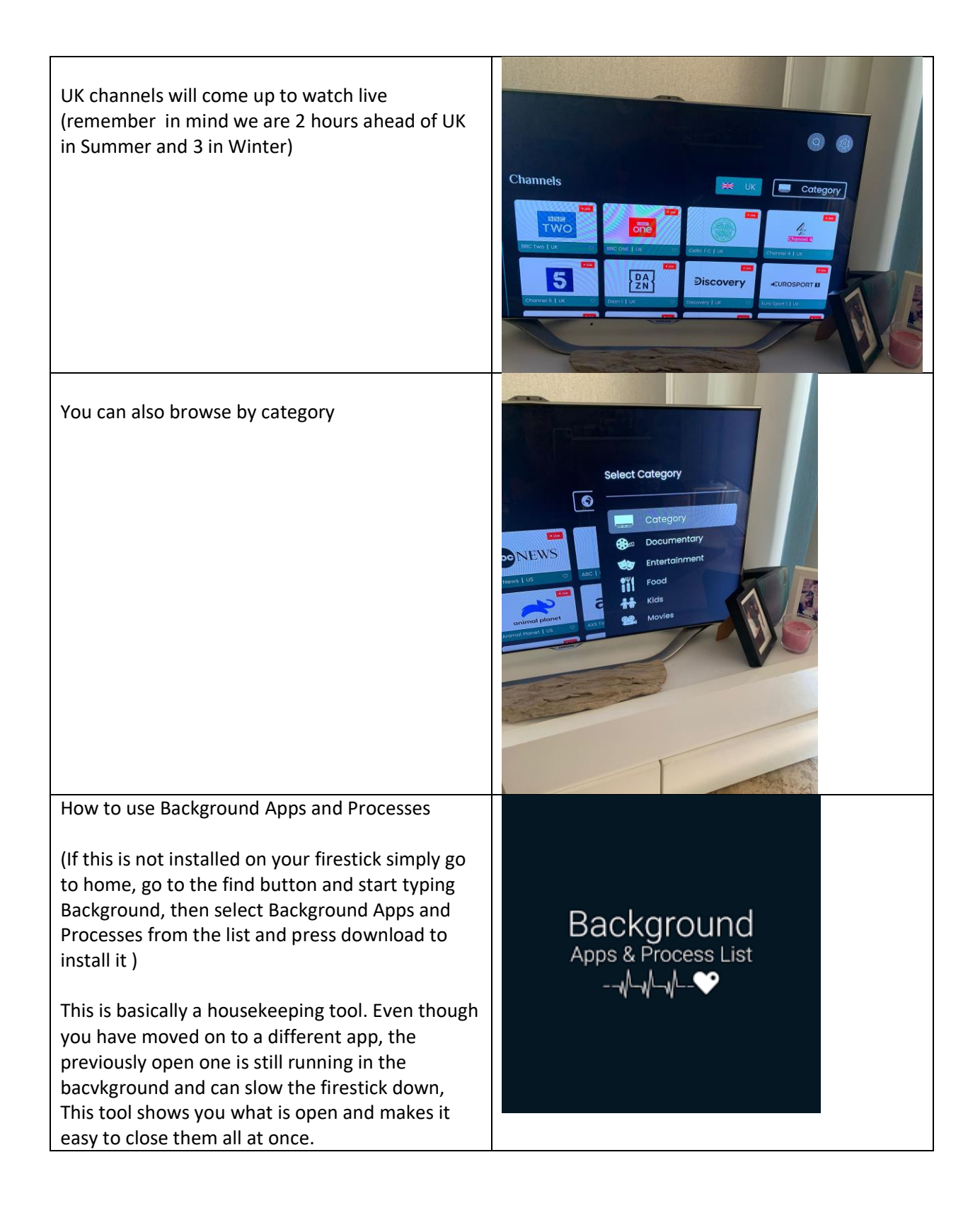

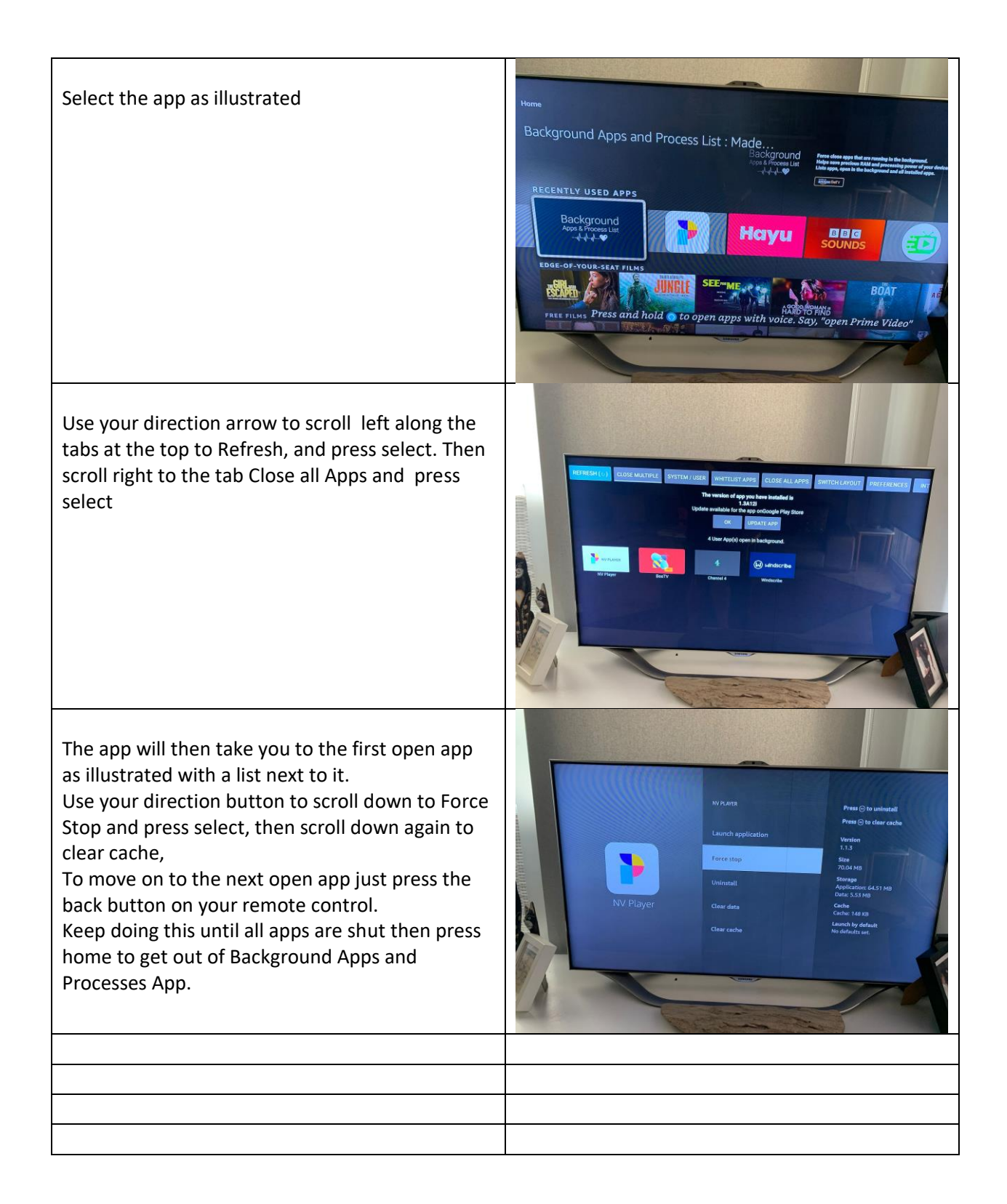

## **Troubleshooting Guide**

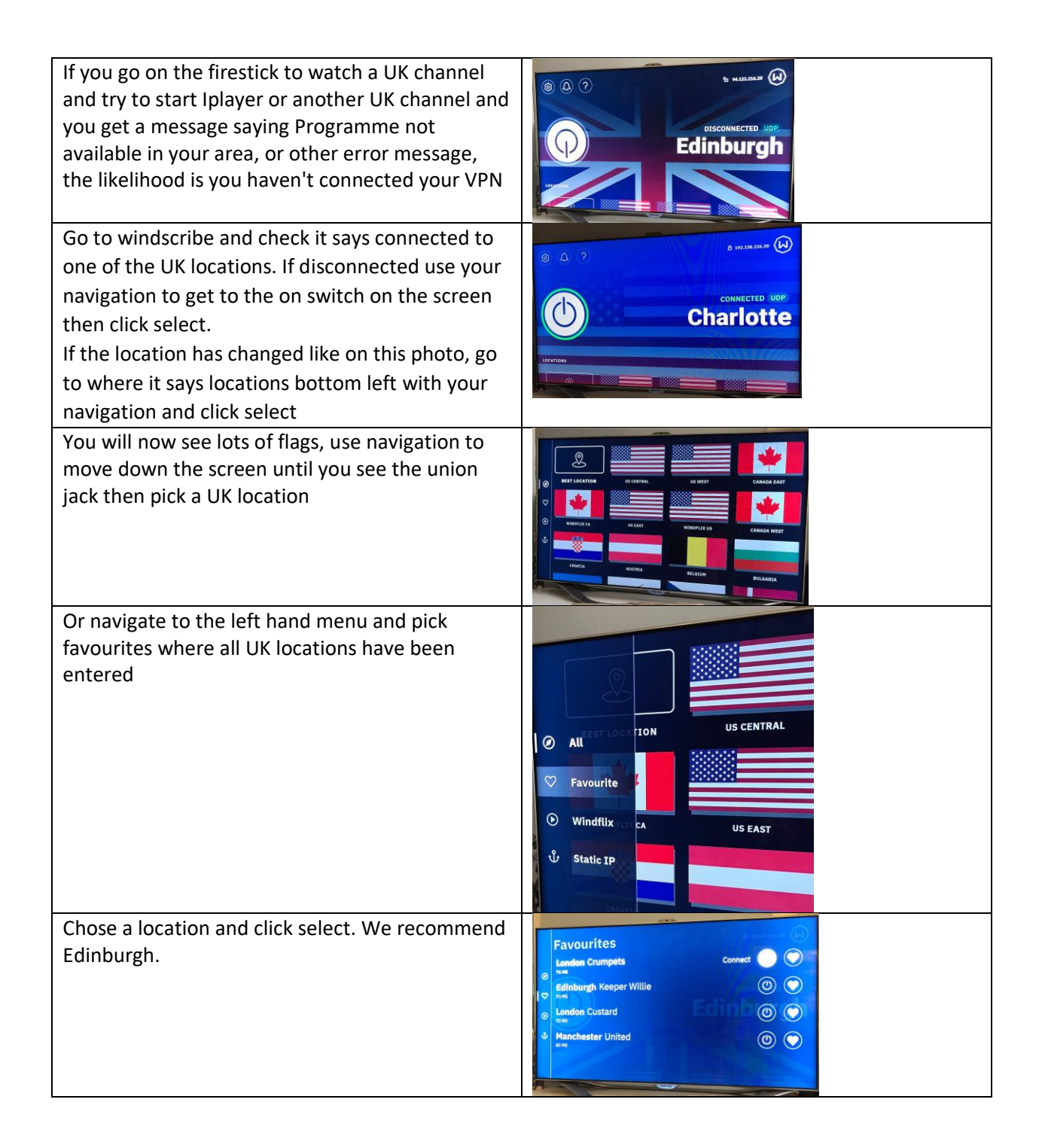